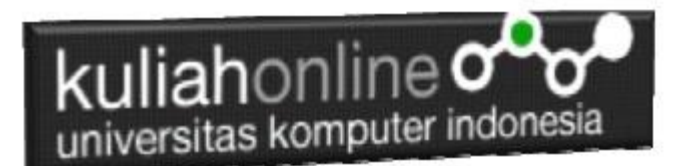

#### Studi Kasus Integrasi Program Administrasi Data Pegawai

Oleh:Taryana Suryana M.Kom Teknik Informatika Unikom

taryanarx@email.unikom.ac.id taryanarx@gmail.com Line/Telegram: 081221480577

# 14. Integrasi Program

Untuk memudahkan dalam pengelolaan data, pegawai baik tambah data, edit data, pencarian data, hapus data, dan menampilkan seluruh data, maka pada materi ini akan dibahas bagaimana mengintegrasikan seluruh modul program kedalam menu administrasi.

Adapun file yang akan dibuat yaitu:

- 1. admin.html
- 2. menu.html
- 3. welcome.html

# 14.1.MEMBUAT FILE ADMIN.HTML

File ini berfungsi untuk membagi layar menjadi beberapa bagian, pada contoh ini akan dibuat menjadi 2 bagian, yaitu bagian sebelah kiri untuk menu dan bagian sebelah kanan untuk halaman utama.

admin.html
<html>
 <frameset cols=20%,\*>
 <frame src="menu.html">
 <frame src="welcome.html" name="welcome">
 </frameset>
 </html>

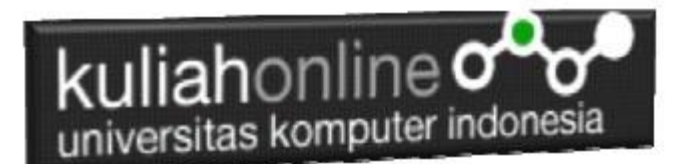

### 14.2. MEMBUAT FILE MENU. HTML

File menu.html berfungsi untuk menampilkan Daftar Pilihan atau link yang nantinya dapat di-click dan akan menampilkan isi program sesuai link yang dibuat.

menu.html

```
<html>
<meta name="viewport" content="width=device-width, initial-scale=1">
<link rel="stylesheet" href="w3.css">
<body>
<center>
<div class="w3-panel w3-round-xxlarge w3-teal">
   <h3><center>M E N U</h3>
</div>
<a href="welcome.html" target="welcome" class="w3-btn w3-orange w3-round-
large" style="width:75%">H o m e</a>
<hr>
<a href="inputpegawai.html" target="welcome" class="w3-btn w3-orange w3-
round-large" style="width:75%">Masuk Data</a>
<hr>
<a href="tampilpeqawai.php" target="welcome" class="w3-btn w3-orange w3-
round-large" style="width:75%">Tampil Pegawai</a>
<hr>
<a href="caripegawai.html" target="welcome" class="w3-btn w3-orange w3-
round-large" style="width:75%">Pencarian</a>
<hr>
<a href="editpeqawai.html" target="welcome" class="w3-btn w3-orange w3-
round-large" style="width:75%">E d i t</a>
<hr>
<a href="deletepeqawai.html" target="welcome" class="w3-btn w3-orange w3-
round-large" style="width:75%">H a p u s</a>
<hr>
```

# 14.3. MEMBUAT FILE WELCOME. HTML

File welcome.html berfungsi untuk menampilkan halaman utama atau halaman selamat datang, bisa diganti isinya dengan teks atau tulisan apapun yang anda inginkan.

welcome.html

```
<html>
<center>
<img src="bksdm.png" width=100% height=50%>
<html>
<Center>
<hr>
<font size=8>
```

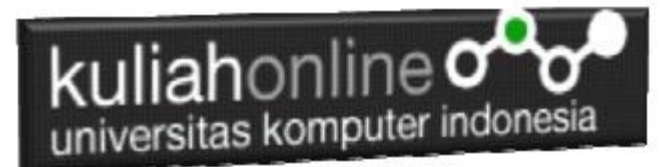

 Selamat Datang<br> Administrasi Data Pegawai<br> KABUPATEN BANDUNG BARAT

# 14.4. Menampilkan Hasil Via Browser

Setelah ketiga program dibuat dan disimpan sesuai nama file diatas, kemudian adalah bagaimana cara menampilkannya ke layar komputer:

Untuk menampilkan hasilnya dapat dilakukan dengan cara seperti biasa menampilkan program:

- 1. Jalankan Browser
- 2. Pada Address Bar, ketikan:localhost/belajar
- 3. Click File ADMIN.HTML

Akan ditampilkan jendela seperti berikut:

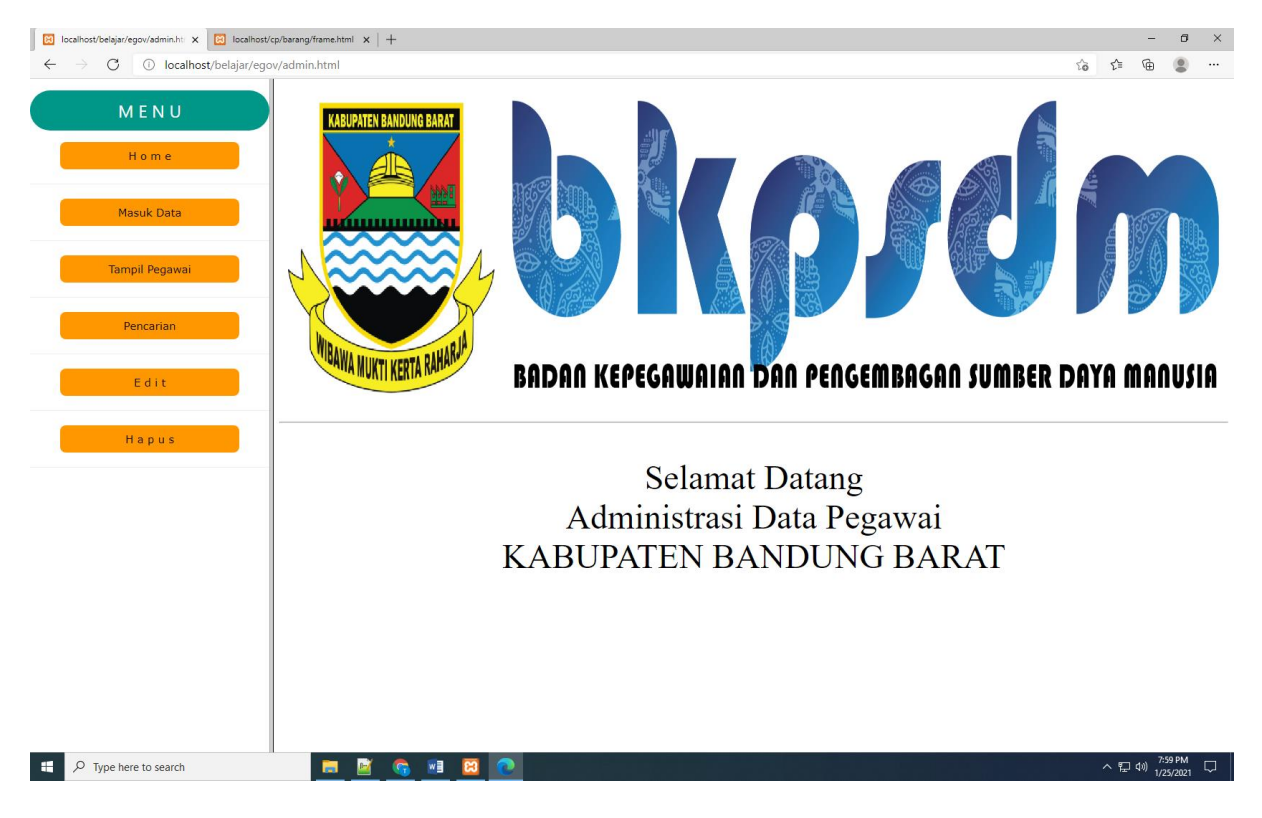

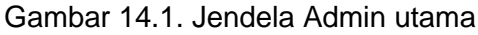

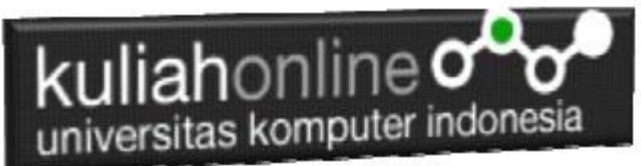

Cara Memilih Menu adalah dengan Meng-Clicknya:

1. Masuk Data, untuk menampilkan halaman atau form Masuk data Pegawai

| 🔀 localhost/belajar/egov/admin.ht: 🗙 🔀 loc                                | alhost/cp/barang/frame.html $	imes$ $\mid$ + |        |    | - |   | × |
|---------------------------------------------------------------------------|----------------------------------------------|--------|----|---|---|---|
| $\leftarrow$ $ ightarrow$ $ m G$ $\label{eq:constraint}$ localhost/belaja | r/egov/admin.html                            | ۲۵     | ל⊆ | Ē | ۲ |   |
| MENU                                                                      | Form Input P                                 | egawai | i  |   |   |   |
| Home                                                                      | NIP Nama Pegawai                             |        |    | 1 |   |   |
| Masuk Data                                                                | Kota                                         |        |    | I |   |   |
| Tampil Pegawai                                                            | Save                                         | t      |    |   |   |   |
| Pencarian                                                                 |                                              |        |    |   |   |   |
| Edit                                                                      |                                              |        |    |   |   |   |
| H a p u s                                                                 |                                              |        |    |   |   |   |

Gambar 14.2. Form Masuk Pegawai

2. Tampil Pegawai, untuk menampilkan Seluruh data Pegawai yang ada dalam tabel pegawai.

| 😫 localhost/belajar/egov/admin.htr 🗙 🔀 k         | ocalhost/cp/barang/frame.ht | m1 ×   +      |                             |         | -           |             |
|--------------------------------------------------|-----------------------------|---------------|-----------------------------|---------|-------------|-------------|
| $\leftarrow$ $\rightarrow$ $C$ () localhost/bela | jar/egov/admin.html         |               |                             | ٢       | û € @       | • • •       |
| M E N U                                          |                             | TAMPIL        | DATA PE                     | GAW     | AI          |             |
| Home                                             |                             |               |                             |         |             |             |
|                                                  | NO NIP                      | NAMA PEGAWAI  | ALAMAT                      | KOTA    | HP          | ACTION      |
|                                                  | 1 10120001                  | GUNADI        | JLN.MERDEKA 12 B            | BANDUNG | 08111111111 | Edit Delete |
| Masuk Data                                       | 2 10120002                  | SARI KARTIKA  | JLN.SETIABUDI 89            | BANDUNG | 08122222222 | Edit Delete |
|                                                  | 3 10120003                  | DEWI PURNAMA  | JLN.SARIJADI 76             | BANDUNG | 08133333333 | Edit Delete |
|                                                  | 4 10120004                  | SONYA ERMINA  | JLN.HEGARMANA 23            | BANDUNG | 0814444444  | Edit Delete |
| Tampail Decauusi                                 | 5 10120005                  | DAVIN KAREL   | JLN.CIWARUGA NO 76          | CIMAHI  | 08155555555 | Edit Delete |
| Tampii Pegawai                                   | 6 10120006                  | FAHRA RAGITA  | JLN.GEGERKALONG<br>HILIR 62 | BANDUNG | 08166666666 | Edit Delete |
|                                                  | 7 10120007                  | DIANA SATSUBE | JL.PANCORAN MAS 12          | JAKARTA | 08123232233 | Edit Delete |
| Pencarian                                        |                             |               |                             |         |             |             |
| Edit                                             |                             |               |                             |         |             |             |
| H a p u s                                        |                             |               |                             |         |             |             |

Gambar 14.3 Menampilkan Data Pegawai

3. Pencarian, Untuk mencari data pegawai berdasarkan inputan Nama Pegawai yang mau dicari.

Masukan Nama Orang yang akan dicari, kemudian click tombol Cari

| kuliahor<br>universitas ko                        | mputer indonesia                           |      |     |   |   |   |
|---------------------------------------------------|--------------------------------------------|------|-----|---|---|---|
| localhost/belajar/egov/admin.htr 🗙 🛽              | Iccalhost/cp/barang/frame.html $	imes$   + |      |     | - |   | × |
| $\leftarrow$ $\rightarrow$ $ m C$ (i) localhost/b | elajar/egov/admin.html                     | ۲ò   | לַ≡ | œ | ٢ |   |
| M E N U                                           | FORM CARI DATA PEO                         | GAWA | I   |   |   |   |
| Home                                              | Nama Pegawai GUNADI                        |      |     |   |   |   |
| Masuk Data                                        | Cari Reset                                 |      |     |   |   |   |
| Tampil Pegawai                                    |                                            |      |     |   |   |   |
| Pencarian                                         |                                            |      |     |   |   |   |
| Edit                                              |                                            |      |     |   |   |   |
| H a p u s                                         |                                            |      |     |   |   |   |

-

Gambar 14.4. Form Cari Pegawai

Contoh jika data yang dicari ketemu atau ada dalam database, maka akan ditampilkan seperti berikut:

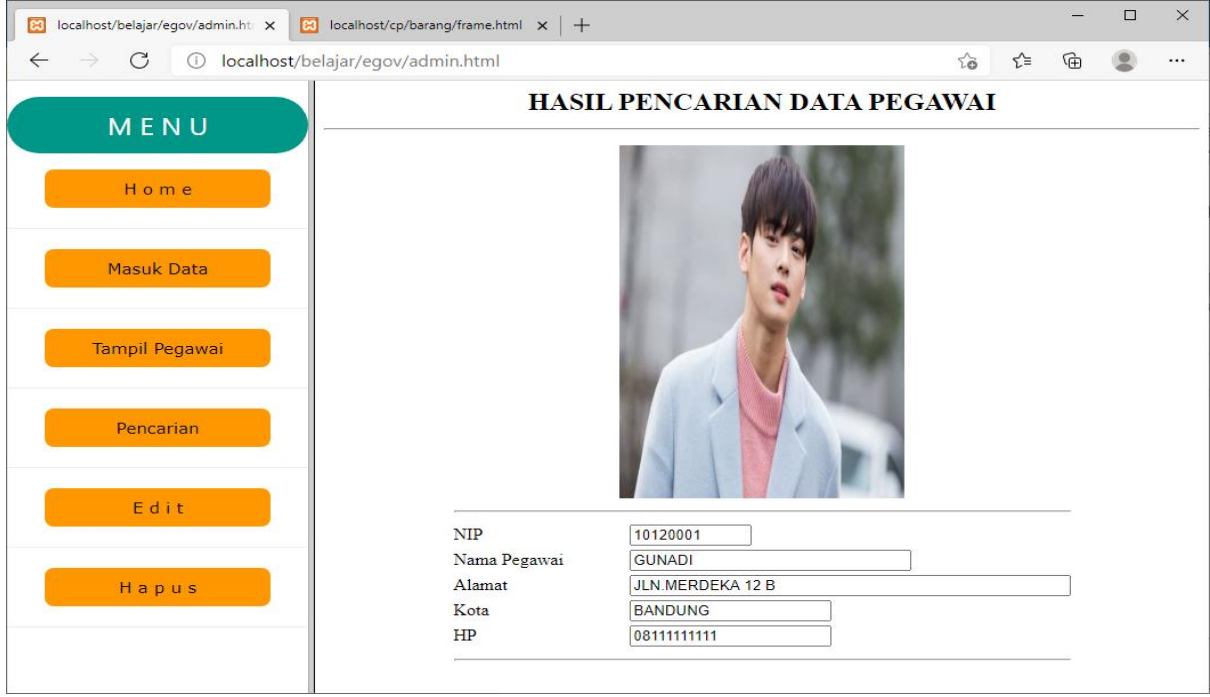

Gambar 14.5. Menampilkan Hasil Pencarian

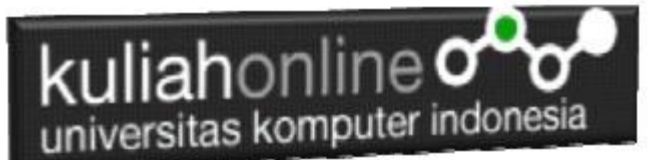

4. Edit, Menu ini digunakan untuk mengedit atau memperbaiki apabila ada data yang salah.

Masukan Nama Orang yang akan di Edit, kemudian click tombol Cari

| localhost/belajar/egov/admin.htr 🗙 🔀          | localhost/cp/barang/frame.html × + |    |     | -  |   | × |
|-----------------------------------------------|------------------------------------|----|-----|----|---|---|
| $\leftarrow$ $\rightarrow$ C (i) localhost/be | lajar/egov/admin.html              | τõ | £_≡ | (Ē | ۲ |   |
| MENU                                          | FORM EDIT DATA PEGA                | WA | I   |    |   |   |
| Home                                          | Nama Pegawai GUNADI                |    |     |    |   |   |
| Masuk Data                                    | Cari Reset                         |    |     |    |   |   |
| Tampil Pegawai                                |                                    |    |     |    |   |   |
| Pencarian                                     |                                    |    |     |    |   |   |
| Edit                                          |                                    |    |     |    |   |   |
| Hapus                                         |                                    |    |     |    |   |   |
|                                               |                                    |    |     |    |   |   |

Gambar 14.6.Form Edit Data

Contoh jika data yang akan di Edit ada, maka akan ditampilkan seperti berikut: Lakukan perubahan pada data yang akan diedit, misalnya kota mau dirubah menjadi Kota: CIMAHI, kemudian click **SaveEdit** 

| localhost/belajar/egov/admin.ht: X               | localhost/cp/barang/frame.html ×   +                                              |    |     | _ | × |
|--------------------------------------------------|-----------------------------------------------------------------------------------|----|-----|---|---|
| $\leftarrow$ $ ightarrow$ $ m G$ (i) localhost/b | elajar/egov/admin.html                                                            | ۲0 | ະໂ≡ | Ē |   |
| MENU                                             | Edit Data Pegawai                                                                 |    |     |   |   |
| H o m e                                          | NIP     10120001       Nama Pegawai     GUNADI       Alamat     JI N MERDEKA 12 B |    |     |   |   |
| Masuk Data                                       | Kota         CIMAHI           HP         0811111111                               |    |     |   |   |
| Tampil Pegawai                                   | Save Edit Reset                                                                   |    |     |   |   |
| Pencarian                                        |                                                                                   |    |     |   |   |
| Edit                                             |                                                                                   |    |     |   |   |
| Hapus                                            |                                                                                   |    |     |   |   |

Gambar 14.7. Menampilkan Data Yang Akan di Edit

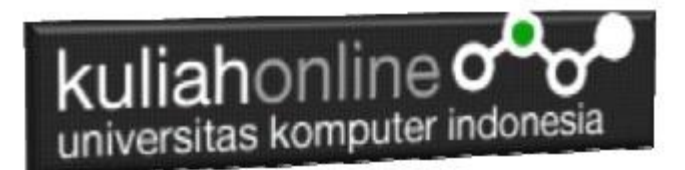

| localhost/belajar/egov/admin.htr 🗙 🔀                    | localhost/cp/barang/frame.html 🗙 | +          |                      |     |    | - | × |
|---------------------------------------------------------|----------------------------------|------------|----------------------|-----|----|---|---|
| $\leftarrow$ $\rightarrow$ $	extsf{C}$ (i) localhost/be | elajar/egov/admin.html           |            |                      | 5°0 | £≜ | Ē |   |
| MENU                                                    |                                  | Save Edi   | it Data Pegawai      |     |    |   |   |
|                                                         |                                  | NIP        | 10120001             |     |    |   |   |
| Home                                                    |                                  | Nama Pegav | vai GUNADI           |     |    |   |   |
|                                                         |                                  | Alamat     | JLN.MERDEKA 12 B     |     |    |   |   |
|                                                         |                                  | Kota<br>HP | 0811111111           |     |    |   |   |
| Masuk Data                                              |                                  |            |                      |     |    |   |   |
|                                                         |                                  | Data Po    | egawai Sudah di Edit |     |    |   |   |
|                                                         |                                  |            |                      |     |    |   |   |
| Tampil Pegawai                                          |                                  |            |                      |     |    |   |   |
|                                                         |                                  |            |                      |     |    |   |   |
|                                                         |                                  |            |                      |     |    |   |   |
| Pencarian                                               |                                  |            |                      |     |    |   |   |
|                                                         |                                  |            |                      |     |    |   |   |
|                                                         |                                  |            |                      |     |    |   |   |
| Edit                                                    |                                  |            |                      |     |    |   |   |
|                                                         |                                  |            |                      |     |    |   |   |
|                                                         |                                  |            |                      |     |    |   |   |
| Hapus                                                   |                                  |            |                      |     |    |   |   |
|                                                         |                                  |            |                      |     |    |   |   |
|                                                         |                                  |            |                      |     |    |   |   |

Gambar 14.8. Data berhasil di Edit

5. Hapus, menu ini berfungsi untuk menghapus data pegawai, Masukan Nama Orang yang akan di Hapus, kemudian click tombol **Cari** 

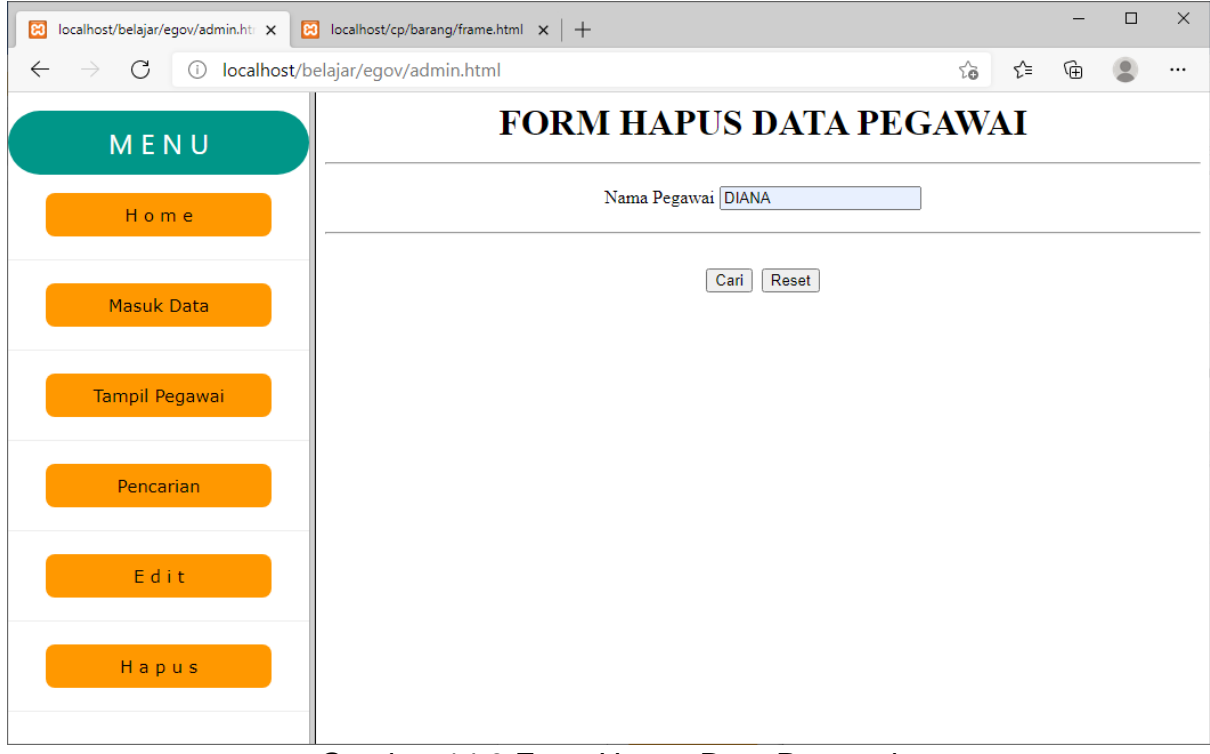

Gambar 14.9.Form Hapus Data Pegawai

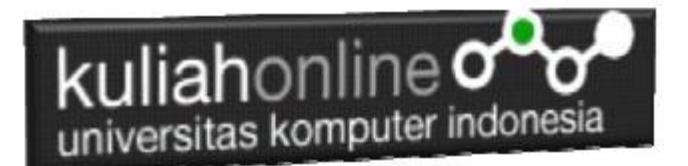

Jika data yang akan dihapus berhasil ditemukan, maka akan ditampilkan jendela seperti berikut:

| 📔 localhost/belajar/egov/admin.htr 🗙 🕅                          | localhost/cp/barang/frame.html ×   +                                                      |    |    | _ |   | × |
|-----------------------------------------------------------------|-------------------------------------------------------------------------------------------|----|----|---|---|---|
| $\leftarrow$ $\rightarrow$ $	ext{C}$ $	ext{(i) localhost/beta}$ | elajar/egov/admin.html                                                                    | ۲ò | £≡ | Ē | ۲ |   |
| MENU                                                            | Delete Data Pegawai                                                                       |    |    |   |   |   |
| H o m e                                                         | NIP     10120007       Nama Pegawai     DIANA SATSUBE       Alamat     UL PANCORAN MAS 12 |    |    |   |   |   |
| Masuk Data                                                      | Alamat     JL PANCORAN MAS 12       Kota     JAKARTA       HP     08123232233             |    |    |   |   |   |
| Tampil Pegawai                                                  | Proses Delete Reset                                                                       |    |    |   |   |   |
| Pencarian                                                       |                                                                                           |    |    |   |   |   |
| Edit                                                            |                                                                                           |    |    |   |   |   |
| Hapus                                                           |                                                                                           |    |    |   |   |   |
|                                                                 |                                                                                           |    |    |   |   |   |

Gambar 14.10.Menampilkan Konfirmasi Data yang Akan dihapus

6. Click Tombol Proses Delete untuk menghapus data, dan jika berhasil maka akan ditampilkan jendela berikut:

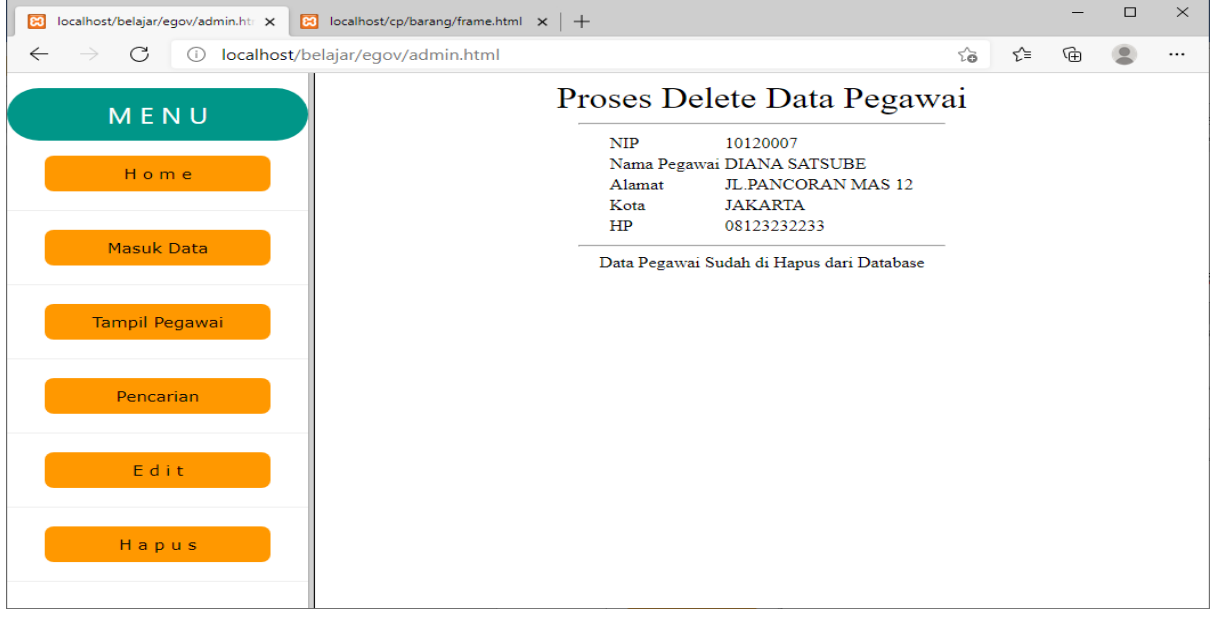

Gambar 14.11.Data Pegawai Berhasil dihapus, dan akan hilang dari tabel Pegawai

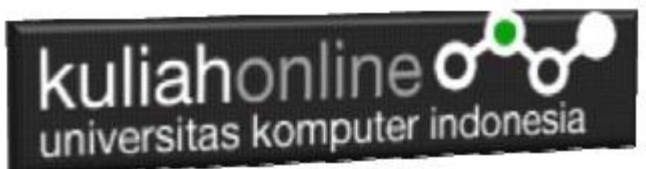

#### TUGAS 14: Tugas Akhir

Buat Program Komputer yang berhubungan dengan Sistem Informasi Pemerintahan, Misalnya:

- 1. Program Data Perijinan
- 2. Program Data KePendudukan
- 3. Program Data Kelahiran
- 4. Program Data Kematian
- 5. Program Data Pendapatan Daerah
- 6. Program Data Pajak
- 7. Program Data Wilayah
- 8. Dan Lain-lain

Kamu tinggal merubah program sudah ada disesuaikan dengan program yang akan kamu buat diatas. Jangan lupa buat Database dan Tabelnya dulu.

Jika telah selesai Buat Screenshot masukan kedalam file doc, dan seluruh program filenya beserta gambar pendukungnya di buat file TUGAS14.ZIP, kirim ke modul tugas pada kuliahonline

Nb:ini adalah tugas terakhir buat kalian yang mengambil matakuliah e-government Atau Komputer Aplikasi IT-5, semoga materi pelajaran ini bisa kalian serap, buat bekal nanti ketika kalian skripsi atau ketika kalian sudah bekerja nanti.

Terimakasih, Assalamualaikum wrwb.

Taryana Suryana M.Kom. Teknik Informatika Unikom taryanarx@email.unikom.ac.id 08122180577